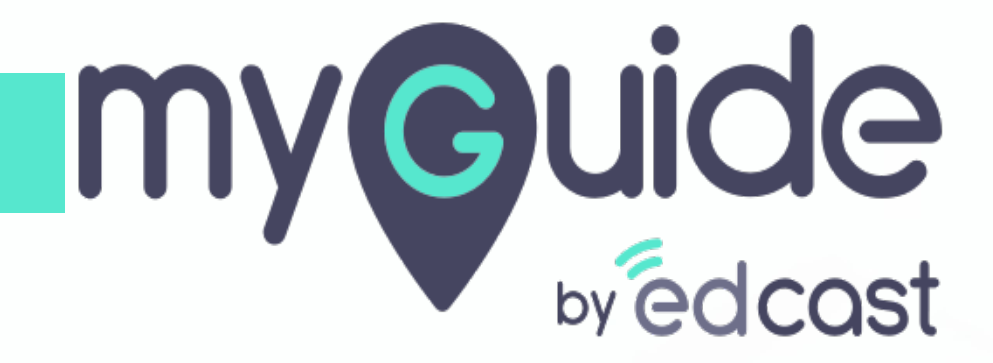

How to change global preferences in Workday

myguide.org

#### Welcome!

In this guide, you will learn to change global preferences in Workday

|   | Q Search                                                                                                    | Û | Ð | 0 |
|---|----------------------------------------------------------------------------------------------------|---|---|---|
|   | Welcome, Jennah Nguyen [C]                                                                                                    |   |   |   |
| ť | Inbox<br>0 items       •••       Applications<br>2 items         •••       •••       •••       •••       •••       •••       •••       •••       •••       •••       •••       •••       •••       •••       •••       •••       •••       •••       •••       •••       •••       •••       •••       •••       •••       •••       •••       •••       •••       •••       •••       •••       •••       •••       •••       •••       •••       •••       •••       •••       •••       •••       •••       •••       •••       •••       •••       •••       •••       •••       •••       •••       •••       •••       •••       •••       •••       •••       •••       •••       •••       •••       •••       •••       •••       •••       •••       •••       •••       •••       •••       •••       •••       •••       •••       •••       •••       •••       •••       •••       •••       •••       •••       •••       •••       •••       •••       •••       •••       •••       •••       •••       •••       •••       •••       •••       •••       •••       •••       •••       ••• |   |   |   |
|   | Go to Inbox                                                                                                    |   |   |   |
|   |                                                                                                    |   |   | Ţ |

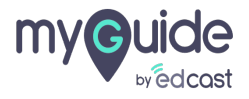

#### Click on "Inbox Items"

| Q Search<br>Welcome, Jennah Nguyen [C] | لُبُ الله الله الله الله الله الله الله الل                                                                      |
|----------------------------------------|----------------------------------------------------------------------------------------------------|
| Inbox<br>O items                       | Applications<br>2 items<br>Contingent<br>Workers<br>Contingent<br>Workers<br>Contingent<br>Contingent<br>Workers |

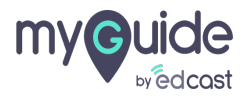

# Click on "My Account"

| _ |                            |                    |          |                                                 | × |
|---|----------------------------|--------------------|----------|-------------------------------------------------|---|
|   | Q Search                   |                    |          | ₽ E                                             | 9 |
|   |                            |                    | 0        | Jennah Nguyen [C]<br>View Profile               |   |
|   | Welcome, Jennah Nguyen [C] |                    | ŵ        | Home                                            |   |
|   | Click on "M                | ly Account"        | 8        | My Account                                      | > |
|   | Inbox ···· Applications    |                    |          | Favorites                                       |   |
|   | • •                        |                    |          | My Reports                                      |   |
|   | Contingent<br>Workers Pe   | Team<br>erformance | <b>?</b> | Documentation<br>Recovery Assistant<br>Sign Out | > |
|   | Go to Inbox                |                    |          |                                                 |   |
|   |                            |                    |          |                                                 |   |

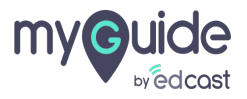

# Click on "Change Preferences"

|                            |                                        | ×                                             |
|----------------------------|----------------------------------------|-----------------------------------------------|
| Q Search                   |                                        | ¢ 🖻 🗢                                         |
|                            |                                        | My Account     Organization ID                |
| Welcome, Jennah Nguyen [C] | Click on "Change Preferences"          | Change Preferences                            |
| Inbox<br>0 items           | Applications<br>2 items                | Manage Trusted Devices<br>View Signon History |
| Go to Inbox                | Contingent Team<br>Workers Performance |                                               |
|                            |                                        |                                               |
|                            |                                        |                                               |

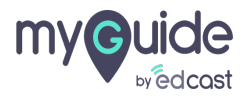

#### Select "Preferred Locale"

|                                                                                                    |   | × A |
|----------------------------------------------------------------------------------------------------|---|-----|
| Q Search                                                                                                | Ð | 0   |
| Change Preferences<br>jennah@edcast.com / Jennah Nguyen                                                 |   |     |
| Global Preferences                                                                                      |   |     |
| Default Locale     English (United States) - en_US       Preferred Locale     Select "Preferred Locale" |   |     |
| Default Display Language English Preferred Display Language select one                                  |   |     |
| Default Timezone GMT-05:00 Eastern Time (New York)                                                      |   |     |
| Default Hour Clock (from Locale)     12 hour       Preferred Hour Clock     select one                  |   |     |
| Enable Preferred Currency Reference View VISD                                                           |   |     |
| Preferred Currency                                                                                      |   |     |
| Cancel                                                                                                  |   |     |

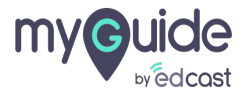

# Select "Preferred Display Language"

| Q Search                                     |                                             | ¢ |
|----------------------------------------------|---------------------------------------------|---|
| Change Preference<br>jennah@edcast.com / Jen | S<br>nah Nguyen                             |   |
| Global Preferences                           |                                             |   |
| Default Locale                               | English (United States) - en_US             |   |
| Preferred Locale                             | select one                                  |   |
| Default Display Language                     | English Select "Preferred Display Language" |   |
| Preferred Display Language                   | select one                                  |   |
| Default Timezone                             | GMT-05:00 Eastern Time (New York)           |   |
| Default Hour Clock (from Locale)             | 12 hour                                     |   |
| Preferred Hour Clock                         | select one                                  |   |
| Enable Preferred Currency Reference View     |                                             |   |
| Default Currency                             | USD                                         |   |
| Preferred Currency                           |                                             |   |
|                                              |                                             |   |
| Search Preferences                           |                                             |   |
| Cancel                                       |                                             |   |

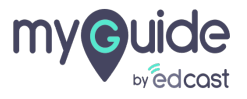

#### Select "Preferred Hour Clock"

|                                                          |                                                  |   |   | × |
|----------------------------------------------------------|--------------------------------------------------|---|---|---|
| Q Search                                                 |                                                  | ¢ | Ð | 0 |
| Change Preference<br>jennah@edcast.com / Jen             | S<br>nah Nguyen                                  |   |   |   |
| <b>Global Preferences</b>                                |                                                  |   |   |   |
| Default Locale<br>Preferred Locale                       | English (United States) - en_US select one       |   |   |   |
| Default Display Language<br>Preferred Display Language   | English select one v                             |   |   |   |
| Default Timezone                                         | GMT-05:00 Eastern Time (New York)                |   |   |   |
| Default Hour Clock (from Locale)<br>Preferred Hour Clock | 12 hour Select one Select "Preferred Hour Clock" |   |   |   |
| Enable Preferred Currency Reference View                 |                                                  |   |   |   |
| Default Currency<br>Preferred Currency                   | USD :=                                           |   |   |   |
| Search Preferences<br>ox Cancel                          |                                                  |   |   |   |

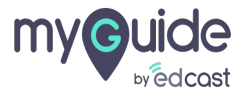

Enable or Disable Preferred Currency Reference View by selecting or deselecting this checkbox

| Change Preferen<br>jennah@edcast.com/、 | Ces<br>ennah Nguyen                                   |                  |
|----------------------------------------|-------------------------------------------------------|------------------|
| Global Preferences                     |                                                       |                  |
| Default Locale                         | English (United States) - en_US                       |                  |
| Preferred Locale                       | select one 💌                                          |                  |
| Default Display Language               | English                                               |                  |
| Preferred Display Language             | select one 💌                                          |                  |
| Default Timezone                       | GMT-05:00 Eastern Time (New York)                     |                  |
| Default Hour Clock (from Locale)       | 12 hour                                               |                  |
| Preferred Hour Clock                   | sele Enable or Disable Prefe<br>Currency Reference Vi | ferred<br>iew by |
| Enable Preferred Currency Reference V  | ew selecting or deselectin<br>checkbox                | ng this          |
| Default Currency                       | USD 📀                                                 |                  |
| Preferred Currency                     |                                                       | :=               |
| Search Preferences                     |                                                       |                  |
| Preferred Search Category              | :=                                                    |                  |
|                                        |                                                       |                  |
| OK Cancel                              |                                                       |                  |
|                                        |                                                       |                  |
|                                        |                                                       |                  |
|                                        |                                                       |                  |

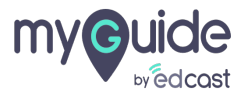

#### Select "Preferred Currency" from here

| Change Preferences<br>jennah@edcast.com / Jennah Nguyen |                                   |                                  |   |  | • |
|---------------------------------------------------------|-----------------------------------|----------------------------------|---|--|---|
| Global Preferences                                      |                                   |                                  |   |  |   |
| Default Locale                                          | English (United States) - en_US   |                                  |   |  |   |
| Preferred Locale                                        | select one 💌                      |                                  |   |  |   |
| Default Display Language                                | English                           |                                  |   |  |   |
| Preferred Display Language                              | select one                        |                                  |   |  |   |
| Default Timezone                                        | GMT-05:00 Eastern Time (New York) |                                  |   |  |   |
| Default Hour Clock (from Locale)                        | 12 hour                           |                                  |   |  |   |
| Preferred Hour Clock                                    | select one                        |                                  |   |  |   |
| Enable Preferred Currency Reference View                | v 🔽                               |                                  |   |  |   |
| Default Currency                                        | USD                               | Select "Preferred Currency" from |   |  |   |
| Preferred Currency                                      | := ·                              | here                             |   |  |   |
| Search Preferences                                      |                                   | Ģ                                | 1 |  |   |
| Preferred Search Category                               | :=                                |                                  |   |  |   |
| OK Cancel                                               |                                   |                                  |   |  |   |

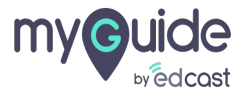

#### Click on "OK"

| Global Prefer              | ences                  |                |
|----------------------------|------------------------|----------------|
| Default Locale             | English (United States | s) - en_US     |
| Preferred Locale           | select one             | •              |
| Default Display Language   | English                |                |
| Preferred Display Language | select one             | Ψ.             |
| Default Timezone           | GMT-05:00 Eastern Ti   | ime (New York) |
| Default Hour Clock (from L | cale) 12 hour          |                |
| Preferred Hour Clock       | select one             |                |
| Enable Preferred Currency  | leference View         |                |
| Default Currency           | USD                    |                |
| Preferred Currency         |                        |                |
| ,                          |                        |                |
| Search Prefer              | ences                  |                |
| Preferred Search Category  |                        | :=             |
|                            |                        |                |
| Account Prefe              | erences                |                |
| Mobile Carrier             |                        | :=             |
| Preferred Home Page        |                        | :=             |
| referred Home Page         | lick on "OK"           |                |
| ок                         | <b>9</b>               |                |
|                            |                        |                |
|                            |                        |                |

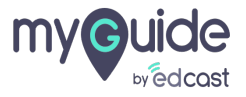

#### Click on "Done"

| Global Preferences                                   |                                   |
|------------------------------------------------------|-----------------------------------|
| Default Locale                                       | English (United States) - en US   |
| Default Display Language                             |                                   |
| Default Timezone                                     | GMT-05:00 Eastern Time (New York) |
| Default Hour Clock (from Locale)                     | 12 hour                           |
| Enable Preferred Currency Reference View             | Yes                               |
| Default Currency                                     | USD                               |
| Search Preferences Preferred Search Category (empty) |                                   |
| Account Preferences                                  |                                   |
| Preferred Home Page (en                              | npty)                             |
| Simplified View                                      |                                   |
| Show responsive layout for prompts                   |                                   |
| Workflow Preferences                                 | 5                                 |
| Email Address for Business Processes                 |                                   |
| Suppress Inbox Exceptions                            | No                                |
| Default Inbox Filter Click on "Do                    | one"                              |
| Done                                                 |                                   |
|                                                      |                                   |
|                                                      |                                   |

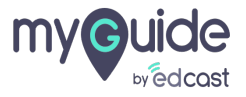

# Thank you. Created by MyGuide. Publish Free videos via MyGuide. Just Google MyGuide.

myguide.org

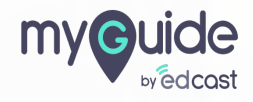